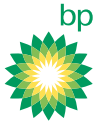

## Update of Survey123 for ArcGIS Application on PC

#### Purpose

In support of user feedback, the DevOps team has developed version 2 of the Digital Repair and Inspect Report. This document is intended for users that have completed the original training and have utilized the digital report. Note!!! THIS WILL DELETE YOUR DRAFTS

If you have a survey in Draft Inbox, you will need to fill out the required fields designated by red asterixis to push it to the cloud before completing the steps below. Once pushed to the cloud, you may retrieve report after installing new versions of app and report, just refresh your Inbox after all completed installations.

### Application Changes in Version 2

- Latitude and Longitude must be entered through GeoPoint only
- Format of In-Progress Surveys Change to show RIR # and Dig Site #
- Emailed Print outs of Form for Project Related RIR
- Removal of Project RIR attachments
- Addition of notes

Steps for Uninstallation of Current Software

On your PC go to the search and type in 'Settings', click Open

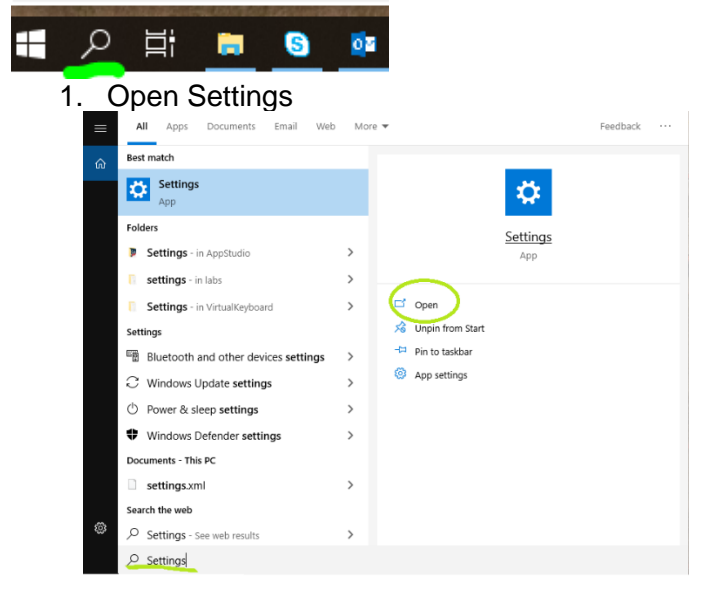

2. Select Apps

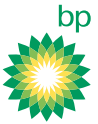

| Settings |   |                                                          |   |                                                        |        |                                                               |            |                                                          | - | ٥ | × |
|----------|---|----------------------------------------------------------|---|--------------------------------------------------------|--------|---------------------------------------------------------------|------------|----------------------------------------------------------|---|---|---|
|          |   |                                                          |   | Windows S                                              | Settir | igs                                                           |            |                                                          |   |   |   |
|          |   |                                                          |   | Find a setting                                         |        | ٩                                                             |            |                                                          |   |   |   |
|          | 旦 | System<br>Display, sound, notifications,<br>power        |   | Devices<br>Bluetooth, printers, mouse                  | ۵      | Phone<br>Link your Android, iPhone                            |            | Network & Internet<br>Wi-Fi, airplane mode, VPN          |   |   |   |
|          | ø | Personalization<br>Background, lock screen polors        | E | Apps<br>Uninstall, defaults, optional<br>features      | R      | Accounts<br>Your accounts, email, sync,<br>work, other people | <b>}</b> ≇ | Time & Language<br>Speech, region, date                  |   |   |   |
|          | 8 | Gaming<br>Game bar, captures,<br>broadcasting, Game Mode | G | Ease of Access<br>Namator, magnifier, high<br>contrast | A      | Privacy<br>Location, camera                                   | C          | Update & Security<br>Windows Update, recovery,<br>backup |   |   |   |
|          | Q | Search<br>Language, permissions, history                 |   |                                                        |        |                                                               |            |                                                          |   |   |   |

- In 'Search this list' box type in 'Survey123'
   Click Survey123 for ArcGIS
- 5. Click Uninstall

| ← Settings                                     |                                                                                                    | - 🗆 ×                                                                                                    |
|------------------------------------------------|----------------------------------------------------------------------------------------------------|----------------------------------------------------------------------------------------------------|
| ය Home                                         | Apps & features                                                                                                    |                                                                                                    |
| Find a setting ♀<br>Apps<br>IE Apps & features | Installing apps<br>Choose where you can get apps from. Installing only apps from the<br>Store helps protect your PC and keep it running smoothly.<br>Turn off app recommendations                                                                                                    | Change app defaults<br>To choose the default apps that<br>open your files, links, and more, go<br>to Default app settings.<br>Open Default app settings |
| Default apps                                   | Apps & features                                                                                                    | Related settings<br>Programs and Features                                                                                                    |
| Apps for websites     Video playback           | Manage optional features<br>Manage app execution aliases<br>Search, sort, and filter by drive. If you would like to uninstall or<br>move an app, select it from the list.                                                                                                    | Have a question?<br>Update apps<br>Troubleshoot Microsoft Store apps                                                                                    |
| ₽ Startup                                      | <b>4.</b> Survey123                                                                                                    | Uninstall apps<br>Change startup apps<br>Get help                                                                                                    |
|                                                | Survey123 Connect for ArcGIS     Survey123 Connect for ArcGIS     Survey123 for ArcGIS     3.3.64     Survey123 for ArcGIS     3.3.64     Survey123 for ArcGIS     Added the second second | Make Windows better<br>Give us feedback                                                                                                    |
|                                                |                                                                                                    |                                                                                                    |

- 6. You will be prompted by Survey123 to follow instructions7. Select remove all components

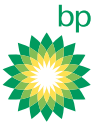

|                                                   | ×   |
|---------------------------------------------------|-----|
| Setup - Survey123 for ArcGIS                      |     |
| Welcome to the Survey123 for ArcGIS Setup Wizard. |     |
| <ul> <li>Add or remove components</li> </ul>      |     |
| <ul> <li>Update components</li> </ul>             |     |
| Remove all components                             |     |
|                                                   |     |
|                                                   |     |
|                                                   |     |
|                                                   |     |
|                                                   |     |
| Next Qu                                           | ıit |

## 8. Click Uninstall

## a. IF YOU HAVE ANY DRAFTS THEY WILL BE LOST AFTER THIS POINT

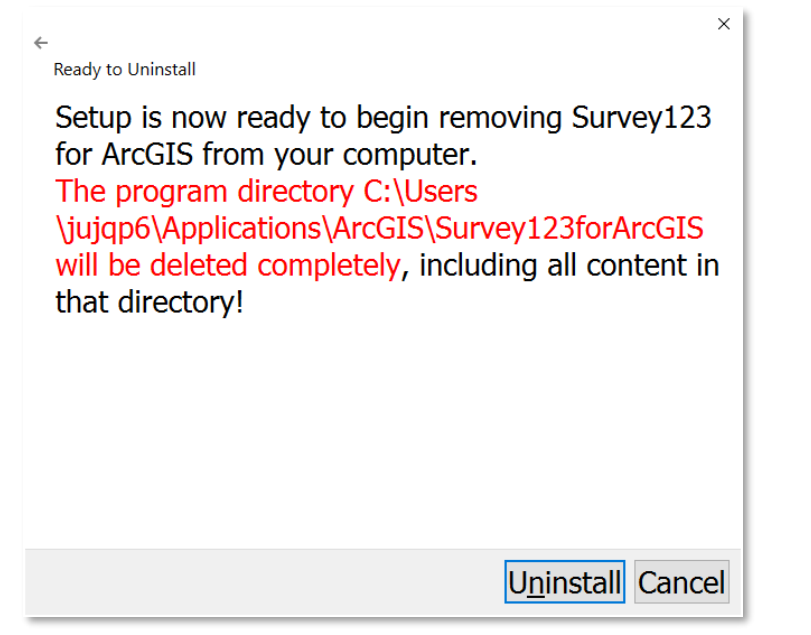

### 9. Click Finish to Complete Uninstall

- 10. Follow the link <u>https://www.esri.com/en-us/arcgis/products/survey123/resources</u> to access the new installation of Survey123 Application
  - a. SEE BELOW FOR VERSION
    - i. If you have received a new PC, it is Windows 10 based
  - b. Apple Macs, select macOS

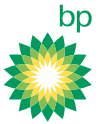

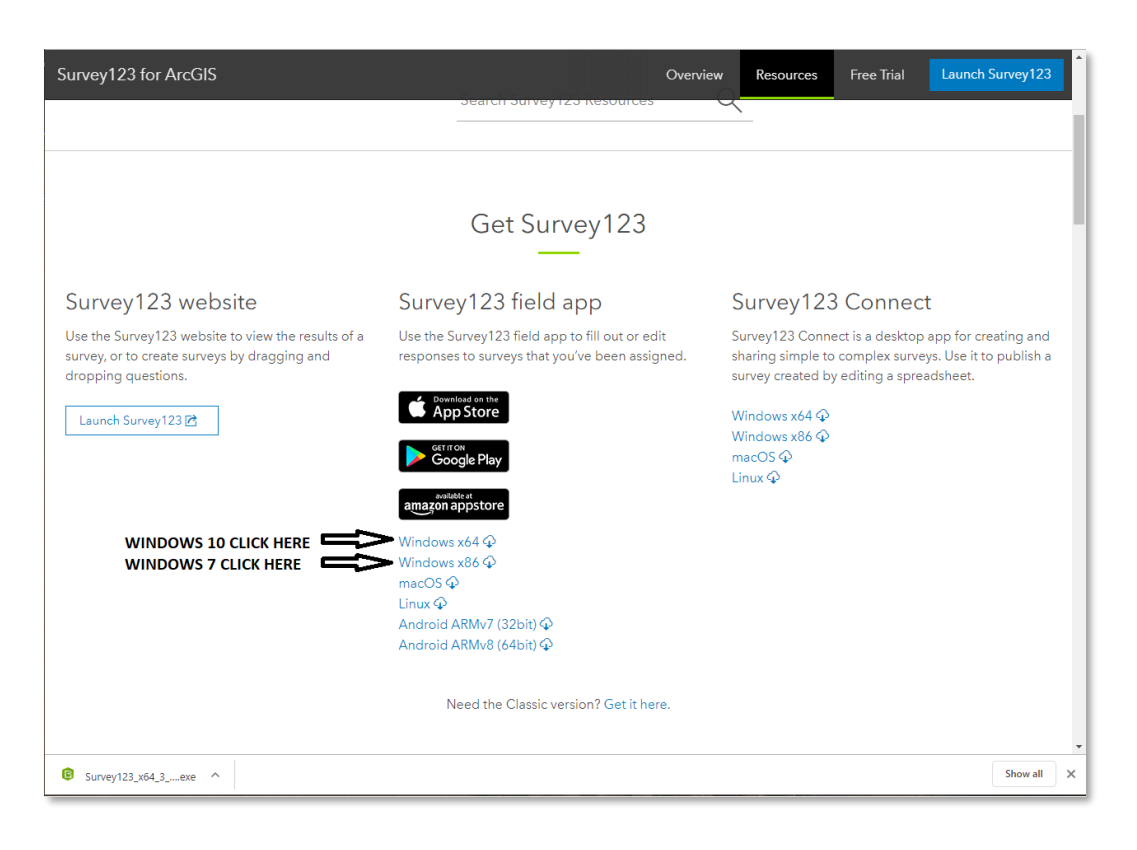

## 11. Save the installation executable

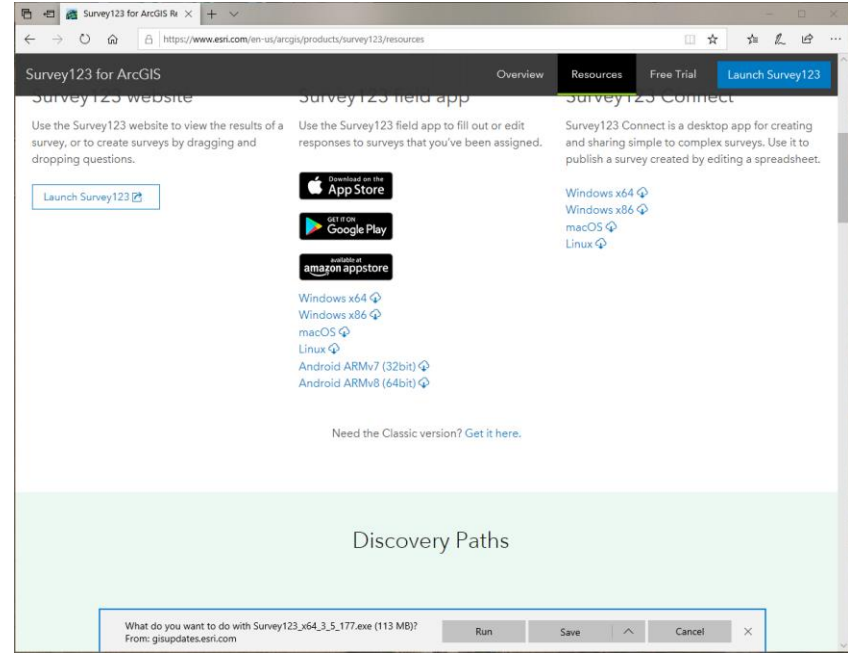

12. Run the Executable

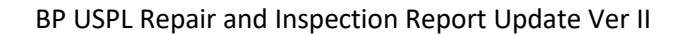

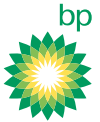

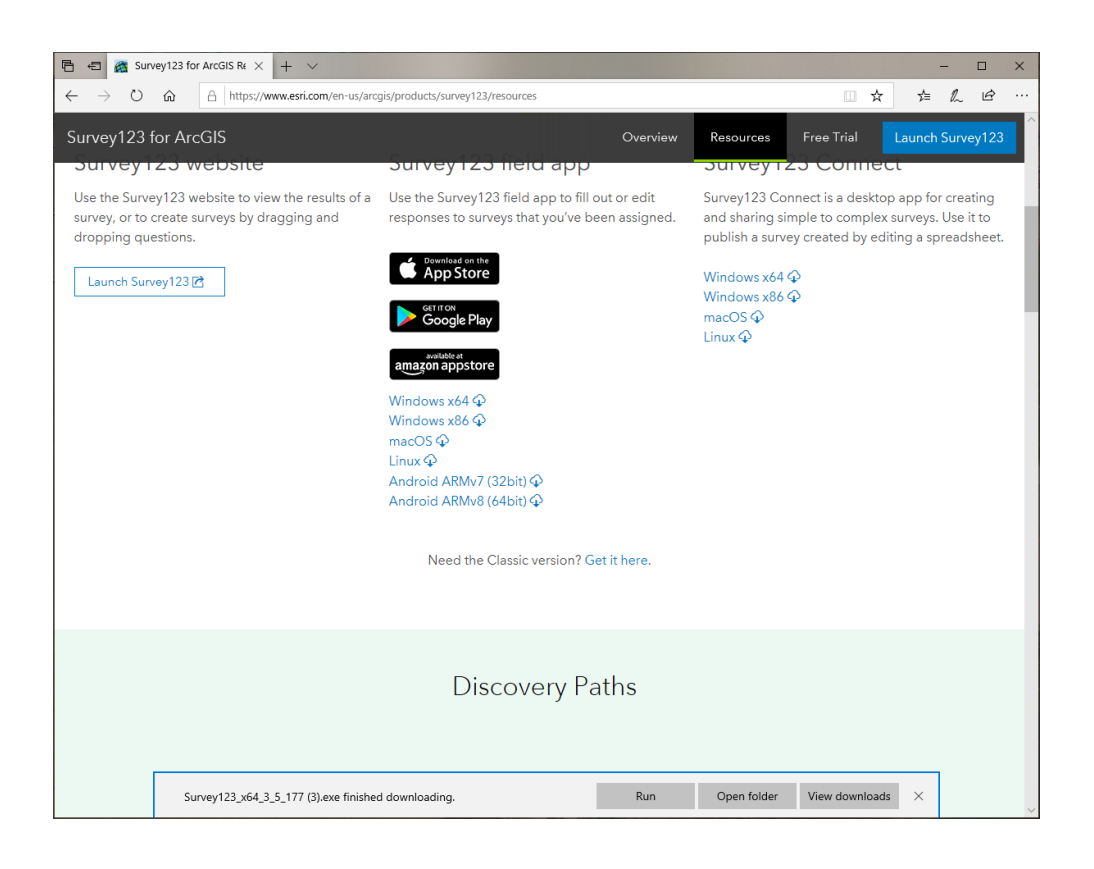

13. Run through Prompts as depicted below

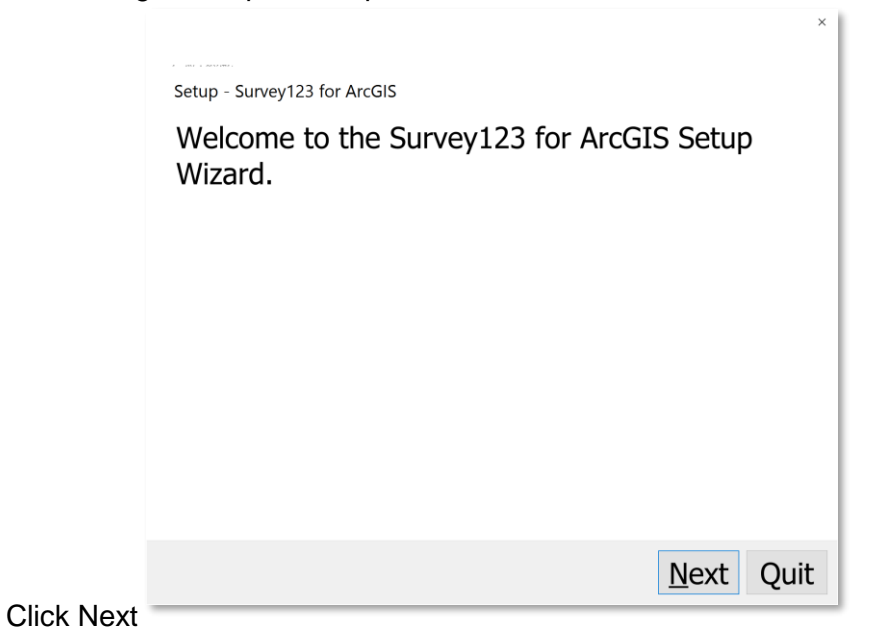

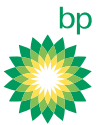

| Installation Fold     | der                                   |                 |                 |
|-----------------------|---------------------------------------|-----------------|-----------------|
| Please sp<br>ArcGIS w | ecify the direct<br>ill be installed. | ory where Surve | ey123 fo        |
| pplicatior            | ns\ArcGIS\Surve                       | ey123forArcGIS  | B <u>r</u> owse |
|                       |                                       | ,               | -               |
|                       |                                       |                 |                 |
|                       |                                       |                 |                 |
|                       |                                       |                 |                 |
|                       |                                       |                 |                 |
|                       |                                       |                 |                 |
|                       |                                       |                 |                 |
|                       |                                       |                 |                 |
|                       |                                       |                 |                 |
|                       |                                       | No              | t Can           |

Click Next

• Click 'I accept the license, click Next

| ^                                                                                                    |
|----------------------------------------------------------------------------------------------------|
| License Agreement                                                                                                    |
| Please read the following license agreement. You must accept the terms contained in this agreement before continuing with the installation. |
| Master Agreement (E204CW)                                                                                                    |
| Revised October 12, 2018<br>IMPORTANT—READ CAREFULLY                                                                                        |
| · I accept the license.                                                                                                    |
| a do not accept the license.                                                                                                    |
| <u>N</u> ext Cancel                                                                                                    |

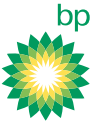

Click Next

#### Start Menu shortcuts

Select the Start Menu in which you would like to create the program's shortcuts. You can also enter a name to create a new directory.

## ArcGIS/Survey123forArcGIS

| Accessibility                    |             |
|----------------------------------|-------------|
| Accessories                      |             |
| Administrative Tools             |             |
| ArcGIS                           |             |
| Chrome Apps                      |             |
| Cisco Webex Meetings Desktop App |             |
| Maintenance                      |             |
| Microsoft Corporation            |             |
| Startup                          |             |
| System Tools                     |             |
| Windows PowerShell               |             |
| Zoom                             |             |
|                                  |             |
|                                  |             |
|                                  | Next Cancel |
|                                  |             |

| ,                                                                                                    |
|----------------------------------------------------------------------------------------------------|
| Ready to Install                                                                                                    |
| Setup is now ready to begin installing Survey123 for ArcGIS on your computer. Installation will use 293.80 MiB of disk space. |
|                                                                                                    |
|                                                                                                    |
|                                                                                                    |
|                                                                                                    |
|                                                                                                    |

Click Install

×

Install Cancel

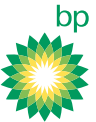

Click Finish

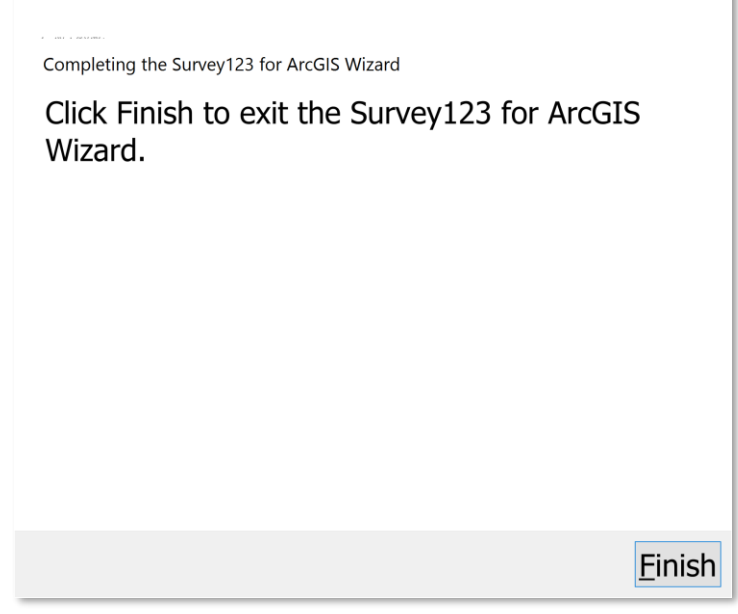

14. The ICON below should be on your Desktop after installation

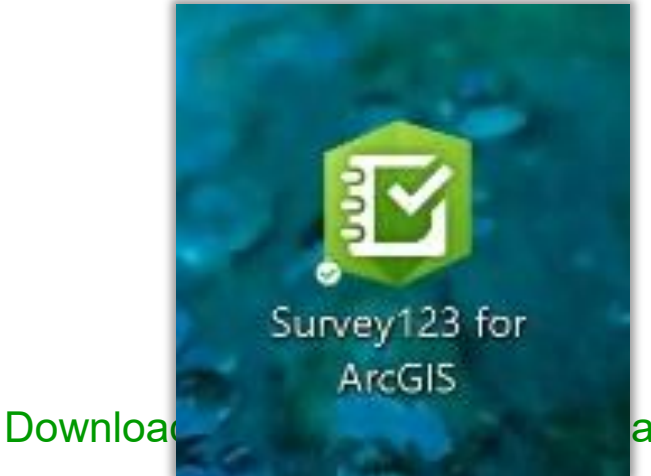

air and Inspection Report onto PC

Steps for Updating Survey Form

- 1. Open *Survey123* app
- 2. Select Menu button in the upper-right corner, click Sign In

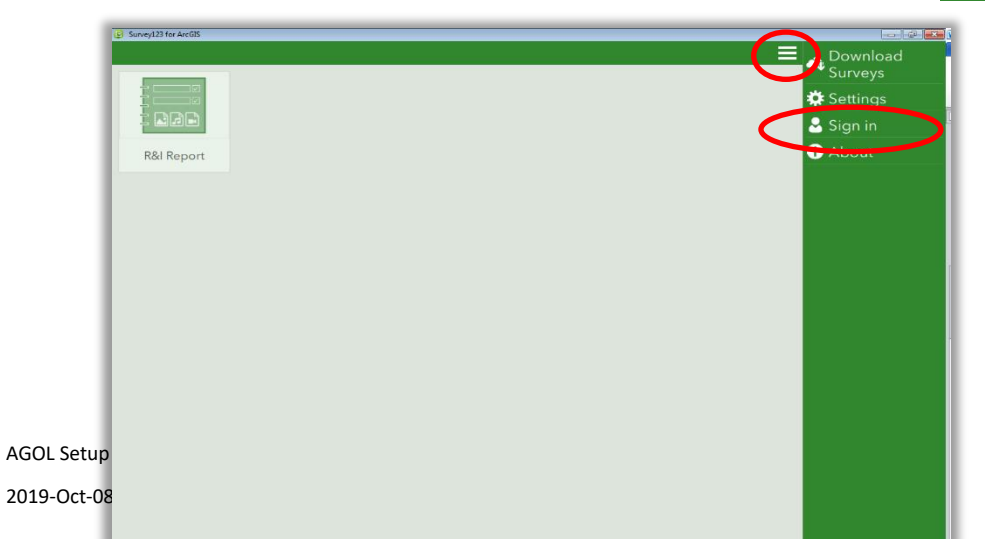

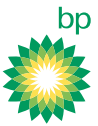

## 3. Select ENTERPRISE LOGIN

| 😨 Survey123 for ArcGIS                                                                                                    |                                                                           | × |
|----------------------------------------------------------------------------------------------------|---------------------------------------------------------------------------|---|
| Survey123 for ArcGIS wants to access your An<br>Sign In Sign In Server<br>Sign In Sign In Server<br>Sign In Sign In Server<br>Sign In The Forget username?<br>OR OR Sign In WITH Sign In WITH | CGIS Online account information<br>Survey 123 for ArCGIS<br>developed by: |   |
|                                                                                                    |                                                                           | - |

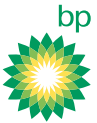

4. Enter in bpuspl in text box. Should read bpuspl.maps.arcgis.com

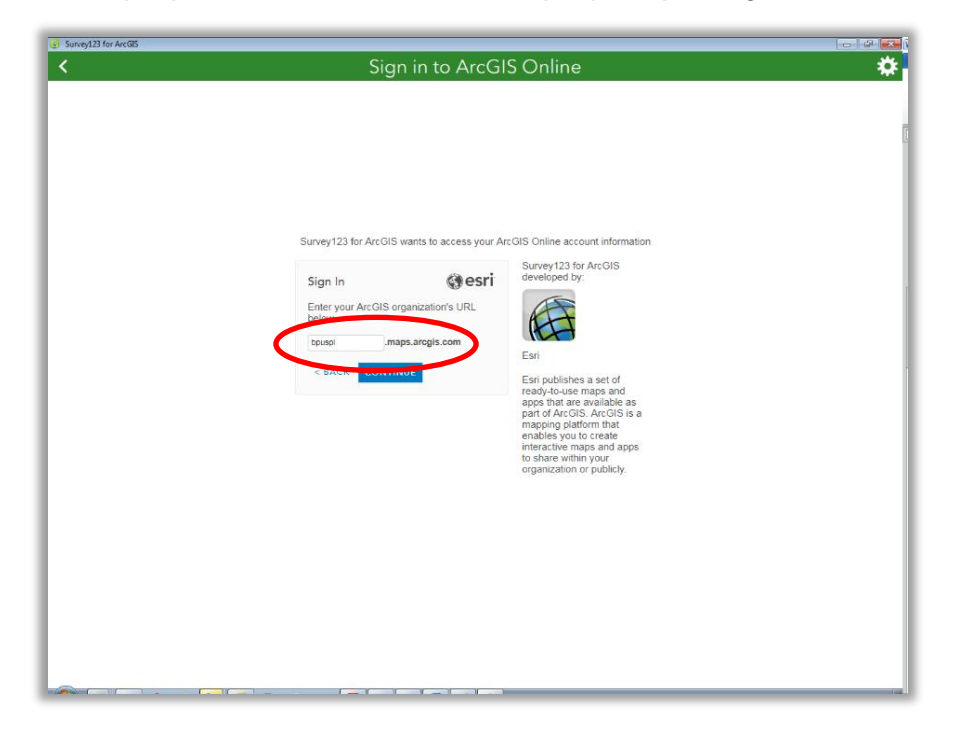

- 5. Click BP Active Directory
  - a. Log in with your BP Active Directory credentials.
  - b. Follow Microsoft Authentication

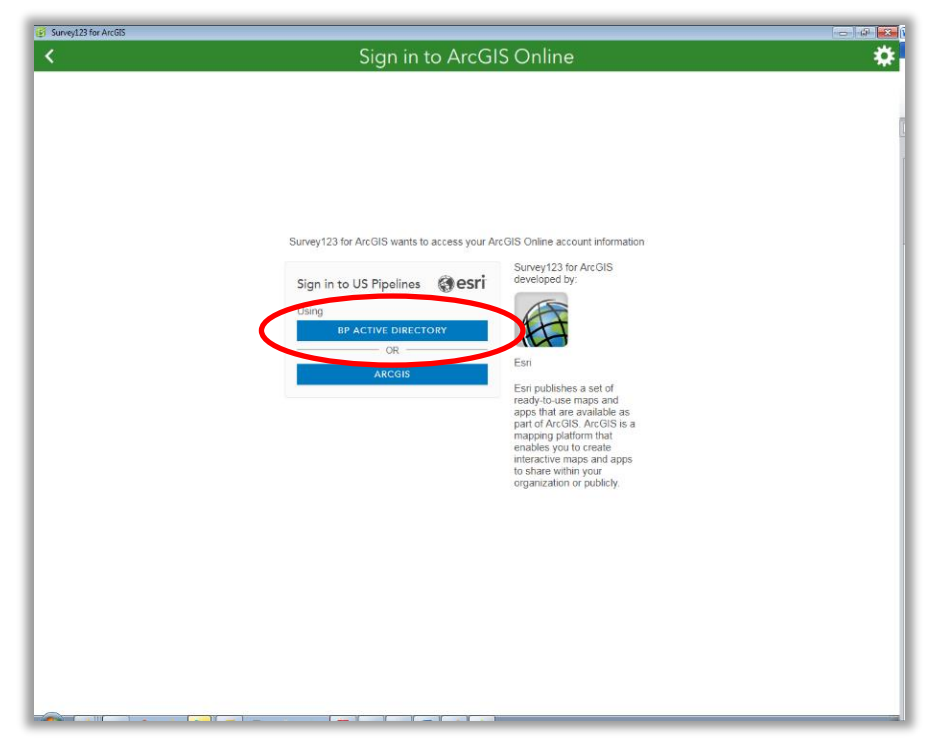

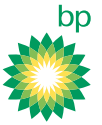

6. Click on the old Survey within the My Surveys tab

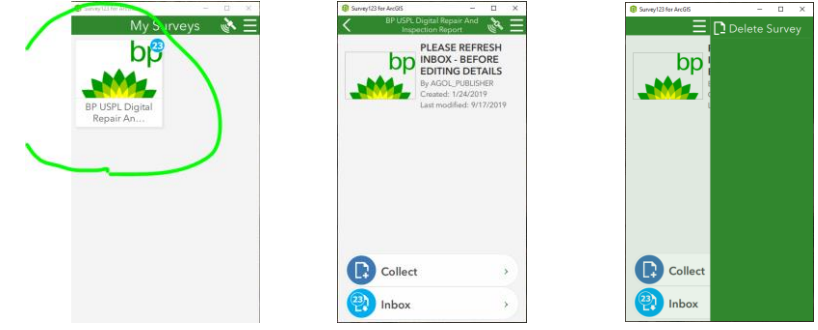

- 7. Click the more Options on the top right and select Delete
- 8. Select Get Surveys

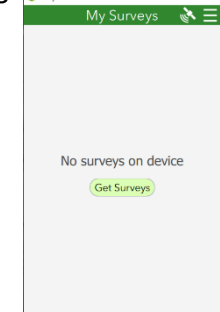

9. Download the Survey

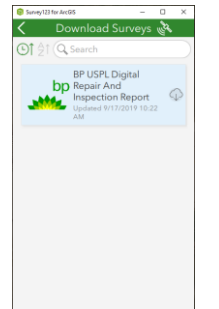

- 10. Click the **Back** button **I** in the upper-left corner to return to the main screen.
- 11. The Survey will appear in your My Surveys dashboard.
  - a. Click on the survey, then click **Collect** to begin collecting a new survey.
  - b. NOTE, if you submitted any reports that are In Progress or Completed, click on Inbox, click Refresh. All reports pushed back to you, able to access records.

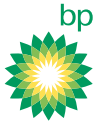

# Download Version 2 USPL Repair and Inspection Report on Mobile Device

## Purpose

In support of user feedback, the DevOps team has developed version 2 of the Digital Repair and Inspect Report. This document is intended for users that have completed the original training and have utilized the digital report. \*Survey123 for ArcGIS application on mobile devices automatically updates to the latest software version, no user action needed.

#### 

If you have a survey in Draft Inbox, you will need to fill out the required fields designated by red asterixis to push it to the cloud before completing the steps below. Once pushed to the cloud, you may retrieve report after installing new versions of app and report, just refresh your Inbox after all completed installations.

## Update

1. Open Survey123

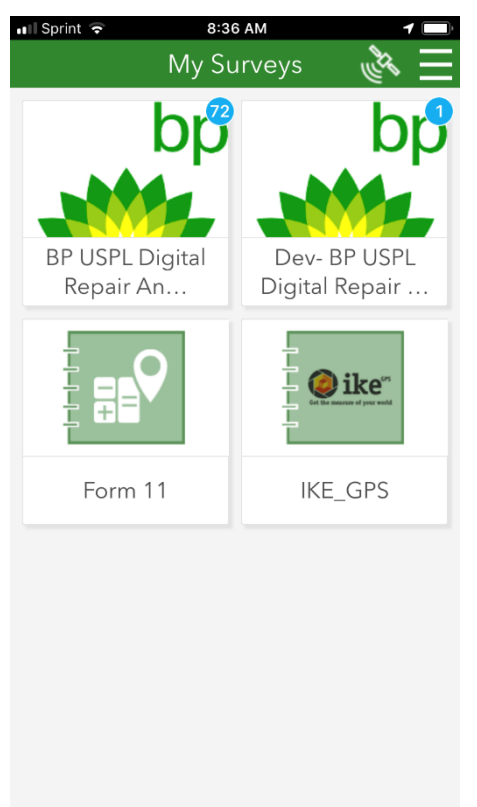

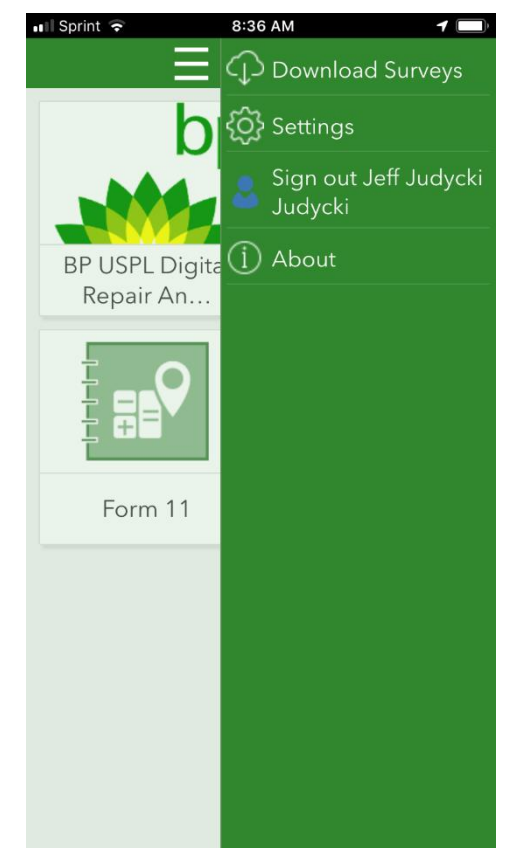

2. Ensure you are signed in

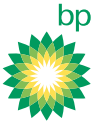

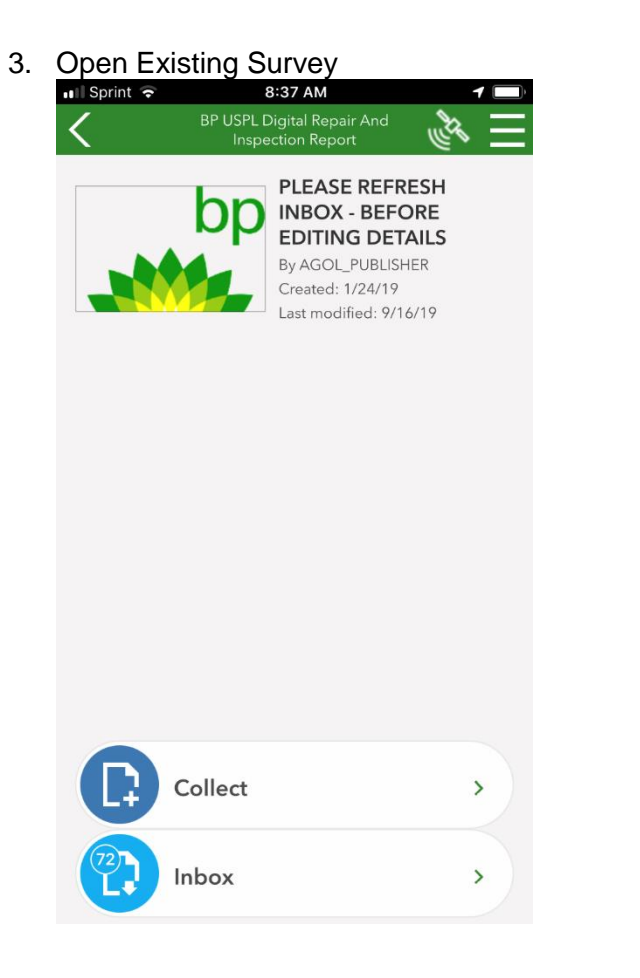

|          | 🛯 Sprint ᅙ        | 8:37 AM <b>1</b> |
|----------|-------------------|------------------|
|          | Ξ                 | Delete Survey    |
|          | bp                |                  |
|          |                   |                  |
|          |                   |                  |
|          |                   |                  |
|          |                   |                  |
|          |                   |                  |
|          |                   |                  |
|          | Collect           |                  |
|          | Inbox             |                  |
| 4.<br>5. | Click m<br>Delete | ore Options      |

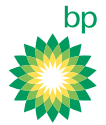

| 6. | Click get Surveys    |          |          |          |                                                                            |            |
|----|----------------------|----------|----------|----------|----------------------------------------------------------------------------|------------|
|    | Il Sprint 🗢 8:37 AM  | 1 📄      | ••II Spr | rint LTE | 9:34 AM                                                                    | 1          |
|    | My Surveys           | <u>i</u> | <        | Dov      | wnload Surveys 🕷                                                           | <b>N</b>   |
|    |                      |          |          | AL Q Se  | earch                                                                      |            |
|    |                      |          |          | bp       | BP USPL Digital Repair<br>And Inspection Report<br>Updated 9/30/19 1:45 PM | $\bigcirc$ |
|    |                      |          |          |          |                                                                            |            |
|    | No surveys on device |          |          |          |                                                                            |            |
|    | Get Surveys          |          |          |          |                                                                            |            |
|    |                      |          |          |          |                                                                            |            |
|    |                      |          |          |          |                                                                            |            |
|    |                      |          |          |          |                                                                            |            |
|    |                      |          |          |          | _                                                                          |            |

- 7. Click Cloud Icon to Download New Survey
- 8. Click the Back button  $\mathbf{K}$  in the upper-left corner to return to the main screen.
- 9. The Survey will appear in your My Surveys dashboard.
- 10. Click on the survey, then click Collect to begin collecting a new survey.
- 11. NOTE, if you submitted any reports that are In Progress or Completed, click on Inbox, click Refresh. All reports pushed back to you, able to access records.